| OE                                         | Rev. Date: 21 Sept 2016 | Pg 1                              |              |
|--------------------------------------------|-------------------------|-----------------------------------|--------------|
| Integration into PN:<br>40C0745 or 40C0747 | Name: 550 Tray ASM RFID | Lxk contact: Ward Inabin<br>4670) | et (859-227- |

The Lexmark UHF RFID Module is designed for OEM Installation only into Lexmark compatible tray options only. The module transmits in the frequency range of 902 - 928 MHz and is designed to function in the RF Exposure Category General Population/Uncontrolled Environment. Thus the installer should ensure that exposure by personnel while testing and operation of this module should maintain a distance of 20CM from the antenna.

This device complies with part 15 of the FCC Rules and Industry Canada license – exempt RSS Standards. Operation is subject to the following two conditions:

(1) This device may not cause harmful interference, and

(2) This device must accept any interference received, including interference that may cause undesired operation of the device.

A minimum separation distance of 20 CM must be maintained between the antenna and the person for this appliance to satisfy the RF exposure requirements.

Le présent appareil est conforme aux CNR d'Industrie Canada applicables aux appareils radio exempts de licence. L'exploitation est autorisée aux deux conditions suivantes:

(1) l'appareil ne doit pas produire de brouillage, et

(2) l'utilisateur de l'appareil doit accepter tout brouillage radioélectrique subi, même si le brouillage est susceptible d'en compromettre le fonctionnement.

Cet équipement doit être installé et utilisé avec un minimum de 20 cm de distance entre la source de rayonnement et votre corps.

Caution: Any changes or modifications to the equipment not expressly approved by the party responsible for compliance could void the User's authority to operate the equipment.

The module and its antenna must not be co-located or operated in conjunction with any other antenna or transmitter.

**OEM Module Assembly and integration instructions follow:** 

| ASSEMBLY INSTRUCTIONS                        | Rev           | v. Date: 15 Sept 2016          | Pg 2         |
|----------------------------------------------|---------------|--------------------------------|--------------|
| PN: 40C0745 or<br>40C0747 Name: 550 Tray ASM | RFID Lxk 4670 | k contact: Ward Inabine<br>70) | et (859-227- |

| ID | PN &<br>Description | Qty |
|----|---------------------|-----|
| A  | 40C2100-Option ASM  | 1   |
| В  |                     |     |
| С  |                     |     |
| D  |                     |     |
| Е  |                     |     |
| F  |                     |     |
|    |                     |     |

| Tool /<br>Fixture ID | Description |
|----------------------|-------------|
| F1                   |             |
| T1                   | Box cutter  |
|                      |             |
|                      |             |

1. Receive packaged Option. Open Box.

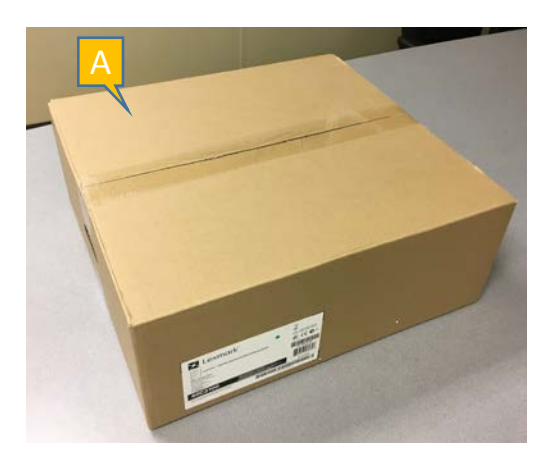

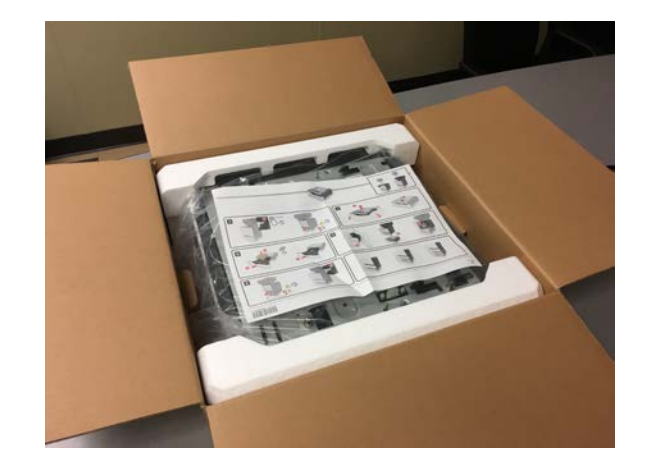

2. Remove foam packing sides and bag. Store for later reuse. Option on flat, clean surface.

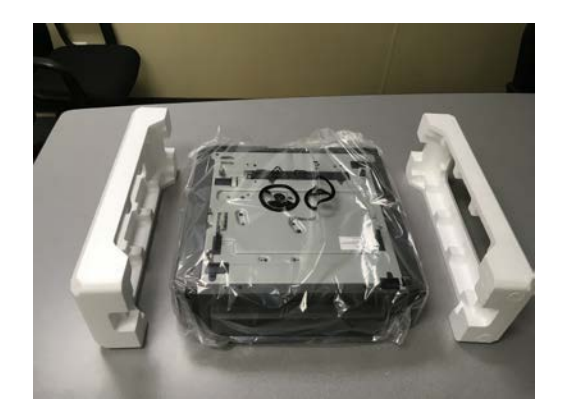

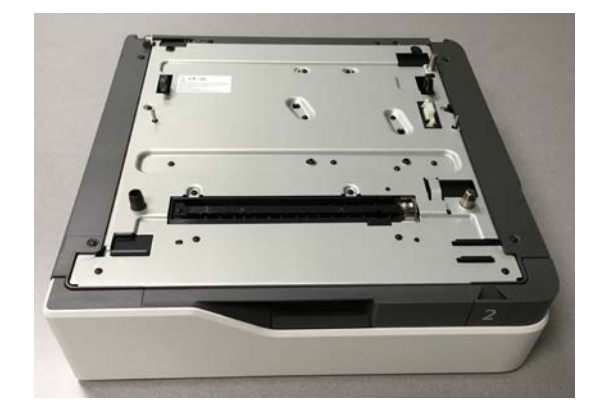

|                      |                                                                   | ASSEME | BLY INSTRUCTIONS                           | Rev. Date: 15 Sept 2016            | Pg 3         |  |
|----------------------|-------------------------------------------------------------------|--------|--------------------------------------------|------------------------------------|--------------|--|
| Р                    | N: 40C0745 or<br>40C0747                                          |        | Name: 550 Tray ASM RFID (NA or EU)         | Lxk contact: Ward Inabine<br>4670) | ət (859-227- |  |
| ID                   | PN &<br>Description                                               | Qty    | 1. CS72x Option and RFID Module (A) shown. | -                                  |              |  |
| Α                    | 3087791 or 308780                                                 | )8 1   |                                            |                                    |              |  |
| В                    |                                                                   |        | a to a l                                   |                                    |              |  |
| С                    |                                                                   |        |                                            |                                    |              |  |
| D                    |                                                                   |        |                                            |                                    |              |  |
| Е                    |                                                                   |        |                                            |                                    |              |  |
| F                    |                                                                   |        |                                            |                                    |              |  |
|                      |                                                                   |        |                                            |                                    |              |  |
|                      | 2. Open Option Tray and remove corrugated insert. Discard insert. |        |                                            |                                    |              |  |
| Tool /<br>Fixture ID |                                                                   |        |                                            |                                    |              |  |

| Fixture ID | Description |
|------------|-------------|
| F1         |             |
| T1         |             |
|            |             |
|            |             |

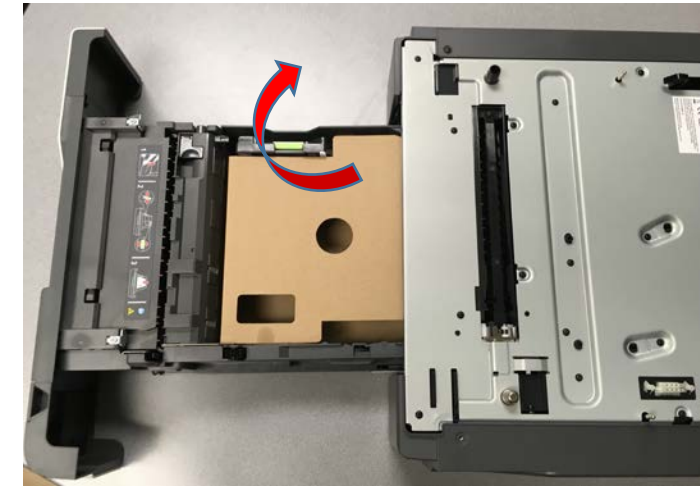

|             |                                                                                                    | Rev. Date: 15 Sept 2016 | Pg 4                                                     |                   |            |
|-------------|----------------------------------------------------------------------------------------------------|-------------------------|----------------------------------------------------------|-------------------|------------|
| Р           | PN: 40C0745 or<br>40C0747Name: 550 Tray ASM RFID (NA or EU)Lxk contact: Ward Inabinet (85<br>4670) |                         |                                                          | et (859-227-      |            |
| ID          | PN &<br>Description                                                                                | Qty                     | 1. Remove Tray completely from Option. Place Tray aside. |                   |            |
| Α           | Metal screw                                                                                        | 2                       |                                                          |                   |            |
| В           | Plastite Screw                                                                                     | 1                       |                                                          | -                 |            |
| С           |                                                                                                    |                         |                                                          |                   |            |
| D           |                                                                                                    |                         |                                                          | *<br>9            |            |
| Е           |                                                                                                    |                         |                                                          |                   |            |
| F           |                                                                                                    |                         |                                                          |                   |            |
|             |                                                                                                    |                         |                                                          |                   |            |
|             |                                                                                                    |                         | 2. Unfasten screws and remove Right Cover.               |                   | talscrew   |
| To<br>Fixtu | ol /<br>ure ID Descri                                                                              | ption                   | for later re-assembly.                                   | Plastite screw Me |            |
| F           | -1                                                                                                 |                         |                                                          |                   | The second |
| т           | 1 Power                                                                                            | Driver                  |                                                          |                   |            |
|             |                                                                                                    |                         |                                                          |                   |            |
|             |                                                                                                    |                         |                                                          |                   |            |
| 1           |                                                                                                    |                         |                                                          |                   |            |

|             |                |                     | ASSEME | BLY INSTRUCTIONS                                                            | Rev. Date: 15 Sept 2016   | Pg 5         |
|-------------|----------------|---------------------|--------|-----------------------------------------------------------------------------|---------------------------|--------------|
| Р           | N: 400<br>40C0 | 0745 or<br>0747     |        | Name: 550 Tray ASM RFID (NA or EU)Lxk contact: Ward Inabinet (859-227-4670) |                           | et (859-227- |
| ID          |                | PN &<br>Description | Qty    | 1. Note Option PCBA and cables on right side.                               |                           |              |
| Α           |                |                     |        |                                                                             |                           |              |
| в           |                |                     |        |                                                                             |                           |              |
| С           |                |                     |        |                                                                             |                           |              |
| D           |                |                     |        |                                                                             |                           |              |
| Е           |                |                     |        |                                                                             |                           |              |
| F           |                |                     |        |                                                                             |                           |              |
|             |                |                     |        |                                                                             |                           |              |
|             |                |                     |        | 2. <u>Carefully</u> disconnect indicated cable. Note: signi                 | ficant force is required. |              |
| To<br>Fixtu | ol /<br>ıre ID | Descr               | iption |                                                                             |                           |              |
| F           | <sup>-</sup> 1 |                     |        |                                                                             |                           |              |
| т           | 1              |                     |        |                                                                             |                           |              |
|             |                |                     |        | The second second                                                           | ·                         |              |

|             |                          | Rev. Date: 15 Sept 2016 | Pg 6                                                                |        |                                    |              |
|-------------|--------------------------|-------------------------|---------------------------------------------------------------------|--------|------------------------------------|--------------|
| Р           | N: 40C0745 or<br>40C0747 |                         | Name: 550 Tray ASM RFID (NA                                         | or EU) | Lxk contact: Ward Inabine<br>4670) | et (859-227- |
| ID          | PN &<br>Description      | Qty                     | 1. Access Option Tray.<br>Slide paper restraints fully              |        |                                    | _            |
| Α           |                          |                         | to left and rear sides.                                             |        |                                    | 71           |
| В           |                          |                         |                                                                     |        |                                    |              |
| С           |                          |                         |                                                                     |        |                                    |              |
| D           |                          |                         |                                                                     |        |                                    |              |
| Е           |                          |                         |                                                                     |        |                                    |              |
| F           |                          |                         |                                                                     |        |                                    |              |
|             |                          |                         |                                                                     |        |                                    |              |
|             |                          |                         | 2. Slide RFID module into<br>Tray. Gently push RFID                 |        |                                    |              |
| To<br>Fixtu | ol / Descri              | ption                   | module down until fully<br>seated.<br>Slide side and rear restraint |        |                                    |              |
| F           | ii 0 12                  |                         | fully against RFID module.                                          | Ģi .   |                                    |              |
| т           | '1                       |                         |                                                                     |        |                                    |              |
|             |                          |                         |                                                                     |        |                                    |              |
|             |                          |                         |                                                                     |        |                                    |              |
|             |                          |                         |                                                                     |        |                                    |              |

|             |                          | ASSEME   |                                                                                                    | Rev. Date: 15 Sent 2016 Pg. 7                                    |
|-------------|--------------------------|----------|----------------------------------------------------------------------------------------------------|------------------------------------------------------------------|
| Р           | N: 40C0745 or<br>40C0747 | ASSLINIL | Name: 550 Tray ASM RFID (NA or EU)                                                                    | Lxk contact: Ward Inabinet (859-227-<br>4670)                    |
| ID          | PN &<br>Description      | Qty      | 1.                                                                                                    | JTE B5                                                           |
| Α           |                          |          |                                                                                                    | <u> </u>                                                         |
| В           |                          |          |                                                                                                    |                                                                  |
| С           |                          |          |                                                                                                    |                                                                  |
| D           |                          |          |                                                                                                    |                                                                  |
| Е           |                          |          |                                                                                                    |                                                                  |
| F           |                          |          |                                                                                                    | THE AND SHOW & PILOT                                             |
|             |                          |          |                                                                                                    | Cable exit                                                       |
|             |                          |          |                                                                                                    |                                                                  |
| To<br>Fixtu | ol / Descr               | iption   | Tray side                                                                                             |                                                                  |
| F           | 1                        |          |                                                                                                    |                                                                  |
| T           | 1                        |          | Note the cables exiting the RFID module flow out t<br>Note that the "Bumpers" of the RFID module enga | o the rear of the Tray.<br>ge the Tray side and Tray restraints. |

|                           |                     | ASSEME | BLY INSTRUCTIONS                                                                                                    | Rev. Date: 15 Sept 2016    | Pg 8          |
|---------------------------|---------------------|--------|----------------------------------------------------------------------------------------------------|----------------------------|---------------|
| PN: 40C0745 or<br>40C0747 |                     |        | Name: 550 Tray ASM RFID (NA or EU)Lxk contact: Ward Inabinet (859<br>4670)                                                                                                    |                            | et (859-227-  |
| ID                        | PN &<br>Description | Qty    | 1. Free ends of cables from<br>Module are placed into                                                                                                    |                            |               |
| Α                         |                     |        |                                                                                                    |                            |               |
| В                         |                     |        |                                                                                                    |                            |               |
| С                         |                     |        | and a second second sec |                            |               |
| D                         |                     |        | - Colle                                                                                                    |                            | •             |
| Е                         |                     |        |                                                                                                    |                            |               |
| F                         |                     |        | F                                                                                                    |                            |               |
|                           |                     |        |                                                                                                    |                            |               |
|                           |                     |        | 2. USB cable exits through the rear of Option. Rear                                                                                                    | cover can slide out for US | B cable exit. |
| To<br>Fixtu               | ol / Descri         | iption |                                                                                                    |                            |               |
| F                         | -1                  |        |                                                                                                    |                            |               |
| Т                         | ۲ <b>۱</b>          |        |                                                                                                    |                            |               |
|                           |                     |        |                                                                                                    |                            |               |
| I                         |                     |        |                                                                                                    |                            |               |

|             |                           | ASSEM  | BLY INSTRUCTIONS                                                                               | Rev. Date: 15 Sept 2016 Pg 9                  |
|-------------|---------------------------|--------|------------------------------------------------------------------------------------------------|-----------------------------------------------|
| Р           | PN: 40C0745 or<br>40C0747 |        | Name: 550 Tray ASM RFID (NA or EU)                                                             | Lxk contact: Ward Inabinet (859-227-<br>4670) |
| ID          | PN &<br>Description       | Qty    | 1. Module power cable is routed through Option                                                 |                                               |
| Α           |                           |        | frame hole adjacent to<br>Option PCBA.                                                         |                                               |
| В           |                           |        |                                                                                                |                                               |
| С           |                           |        |                                                                                                |                                               |
| D           |                           |        |                                                                                                |                                               |
| Е           |                           |        |                                                                                                |                                               |
| F           |                           |        |                                                                                                |                                               |
|             |                           |        |                                                                                                |                                               |
|             |                           |        | 2. Connect Option Cable that was disconnected f<br>Connect free module cable into PCBA connect | from PCBA into module connector.<br>tor.      |
| To<br>Fixtu | ol / Descr                | iption |                                                                                                |                                               |
| F           | -1                        |        |                                                                                                |                                               |
| Т           | 1                         |        |                                                                                                |                                               |
|             |                           |        |                                                                                                |                                               |

|                           |                     | Rev. Date: 15 Sept 2016 | Pg 10                                                                 |             |         |
|---------------------------|---------------------|-------------------------|-----------------------------------------------------------------------|-------------|---------|
| PN: 40C0745 or<br>40C0747 |                     |                         | Name: 550 Tray ASM RFID (NA or EU)Lxk contact: Ward Inabinet<br>4670) |             |         |
| ID                        | PN &<br>Description | Qty                     |                                                                       |             | 1794 B. |
| Α                         |                     |                         |                                                                       |             | 1.000   |
| В                         |                     |                         |                                                                       |             | -       |
| С                         |                     |                         |                                                                       | notch notch |         |
| D                         |                     |                         |                                                                       |             | cavity  |
| Е                         |                     |                         |                                                                       |             |         |
| F                         |                     |                         |                                                                       |             | K       |
|                           |                     |                         |                                                                       |             |         |
|                           |                     |                         |                                                                       |             |         |
| To<br>Fixtu               | ol / Descr          | iption                  |                                                                       |             |         |
| F                         | 1                   |                         |                                                                       | 10000       |         |
| т                         | 1                   |                         |                                                                       |             |         |

1. Route excess cable length through notches in Option frame. Place excess cable into indicated cavity.

|                           |                     | ASSEME | BLY INSTRUCTIONS                                                                                                    | Rev. Date: 15 Sept 2016 | Pg 11        |
|---------------------------|---------------------|--------|----------------------------------------------------------------------------------------------------|-------------------------|--------------|
| PN: 40C0745 or<br>40C0747 |                     |        | Name: 550 Tray ASM RFID (NA or EU)Lxk contact: Ward Inabinet<br>4670)                                                                                                    |                         | et (859-227- |
| ID                        | PN &<br>Description | Qty    | 1. Re-install Option<br>Right Cover.                                                                                                    |                         |              |
| Α                         | Metal screw         | 2      |                                                                                                    |                         |              |
| В                         | Plastite Screw      | 1      | tatal scret                                                                                                    |                         | alscrew      |
| С                         | 3088231 label       | 1      | Mer                                                                                                    | e screw                 | Neta         |
| D                         |                     |        |                                                                                                    | Plastite                |              |
| Е                         |                     |        |                                                                                                    |                         |              |
| F                         |                     |        |                                                                                                    |                         |              |
|                           |                     |        |                                                                                                    |                         |              |
|                           |                     |        | <ul><li>2. Note USB cable exit path.</li><li>3. Apply 3088231 label</li></ul>                                                                                                    |                         |              |
| To<br>Fixtu               | ol / Descri         | ption  |                                                                                                    |                         | 5.           |
| F                         | 1                   |        | Lexmark <sup>™</sup> Necessity Distributions, Br., Register Reserved.                                                                                                    | -                       | _            |
| т                         | 1                   |        | PN: 40C0745                                                                                                    |                         |              |
|                           |                     |        | This device complex with Part 15 of the FCC Rules. Operation is subject to the following two coefficies;<br>(1) this device may not couse hermful interference, and<br>(2) this device must accept any interference received, including interference that may cause undesired operative.<br>Assembled in the IDS of IDS and noe-IDS components. |                         |              |

Lexmark Confidential

|                            |                                                                                                    | A                                                                                                    | SSEMB                              | 3LY INSTRUCTIONS |  |                                               | Rev. Date: 15 Sept 2016 | Pg 12 |  |
|----------------------------|----------------------------------------------------------------------------------------------------|----------------------------------------------------------------------------------------------------|------------------------------------|------------------|--|-----------------------------------------------|-------------------------|-------|--|
| PN: 40C0745 or<br>40C0747  |                                                                                                    |                                                                                                    | Name: 550 Tray ASM RFID (NA or EU) |                  |  | Lxk contact: Ward Inabinet (859-227-<br>4670) |                         |       |  |
| ID PN & Qty<br>Description |                                                                                                    | <ol> <li>Perform a "Soft Power off" to the CS725 Test Printer. Place completed RFID Option <u>over</u><br/>a Standard Option and <u>under</u> a CS725 printer. (Function Test set-up).</li> </ol> |                                    |                  |  |                                               |                         |       |  |
| А                          |                                                                                                    |                                                                                                    |                                    |                  |  |                                               |                         |       |  |
| в                          |                                                                                                    |                                                                                                    |                                    |                  |  |                                               |                         |       |  |
| С                          |                                                                                                    |                                                                                                    |                                    |                  |  |                                               |                         |       |  |
| D                          |                                                                                                    |                                                                                                    |                                    |                  |  |                                               |                         |       |  |
| Е                          |                                                                                                    |                                                                                                    |                                    |                  |  |                                               |                         |       |  |
| F                          |                                                                                                    |                                                                                                    |                                    |                  |  |                                               |                         |       |  |
|                            |                                                                                                    |                                                                                                    |                                    |                  |  |                                               |                         |       |  |
| <b></b>                    | 2. While pressing the "3" and "6", perform a "Soft Power On" to the CS725 Test Printer.<br>The printer will power on in the "Diagnostic Mode". Scroll down and select "RFID Test" |                                                                                                    |                                    |                  |  |                                               |                         |       |  |
| To<br>Fixtu                | ol /<br>ıre ID                                                                                                    | Descripti                                                                                                    | ion                                |                  |  |                                               |                         |       |  |
| F                          | 1                                                                                                    |                                                                                                    |                                    |                  |  |                                               |                         |       |  |
| ٦                          | 71                                                                                                    |                                                                                                    |                                    |                  |  |                                               |                         |       |  |
|                            |                                                                                                    |                                                                                                    |                                    |                  |  |                                               |                         |       |  |
|                            |                                                                                                    |                                                                                                    |                                    |                  |  |                                               |                         |       |  |

|             |                           | ASSEME | BLY INSTRUCTIONS                                                                                                    | Rev. Date: 15 Sept 2016                                                                     | Pg 13                               |  |  |
|-------------|---------------------------|--------|----------------------------------------------------------------------------------------------------|---------------------------------------------------------------------------------------------|-------------------------------------|--|--|
| Р           | PN: 40C0745 or<br>40C0747 |        | Name: 550 Tray ASM RFID (NA or EU)Lxk contact: Ward Inabia4670)                                                                                                    |                                                                                             | et (859-227-                        |  |  |
| ID          | PN &<br>Description       | Qty    | 1. Load about 20 pages of RFID media into the Sta                                                                                                    | ndard Option.                                                                               |                                     |  |  |
| Α           |                           |        | 2. While pressing the "3" and "6", perform a "Soft F<br>The printer will power on in the "Diagnostic Mode                                                                            | Power On" to the CS725 Tester.<br>Scroll down and select                                    | st Printer.<br>"RFID Test".         |  |  |
| В           |                           |        | 3. Select "Test Page 1". Test page one will print ou sheet, place this "Test Page 1" back into the Standa                                                                            | t. Following the instruction<br>ard Option printed side up y                                | າs on this<br>with the              |  |  |
| С           |                           |        | arrow pointing toward the front of the printer. If this the Function Test is successful.                                                                                             | s test page prints out, then                                                                | this part of                        |  |  |
| D           |                           |        | 4. Select "Test Page 2". Test page two will print ou                                                                                                    | t (this sheet is the same act                                                               | tual sheet as                       |  |  |
| Е           |                           |        | Test page one. Follow the instructions on this sheet, load one page of normal, non-RFID media into the Standard Option. If this test page prints out, then this part of the Function |                                                                                             |                                     |  |  |
| F           |                           |        | lest is successful.                                                                                                    |                                                                                             |                                     |  |  |
|             |                           |        | 5. Select "Test page 3". Test page three will print ou<br>"Invalid Tag" on the back side. Note the Instruction<br>three. If "Invalid Tag" is on the back side, then the              | ut. This page should duple<br>ns on the front side of the T<br>full Function Test is succes | x and print a<br>est page<br>ssful. |  |  |
|             |                           |        | 6. Perform a "Soft Power off" to the printer. Remov                                                                                                    | e the RFID Option from the                                                                  | test set-up.                        |  |  |
| To<br>Fixtu | ol / Descri               | ption  |                                                                                                    |                                                                                             |                                     |  |  |
| F           | 1                         |        |                                                                                                    |                                                                                             |                                     |  |  |
| Т           | 71                        |        |                                                                                                    |                                                                                             |                                     |  |  |
|             |                           |        |                                                                                                    |                                                                                             |                                     |  |  |
|             |                           |        |                                                                                                    |                                                                                             |                                     |  |  |
|             |                           |        |                                                                                                    |                                                                                             |                                     |  |  |

Г

|                           | ASSEMBLY INSTRUCTIONS Rev. Date: 15 Sept 2016 Pg 1 |       |                                    |                                   |              |  |  |
|---------------------------|----------------------------------------------------|-------|------------------------------------|-----------------------------------|--------------|--|--|
| PN: 40C0745 or<br>40C0747 |                                                    |       | Name: 550 Tray ASM RFID (NA or EU) | Lxk contact: Ward Inabin<br>4670) | et (859-227- |  |  |
| ID                        | PN &<br>Description                                | Qty   | 1. Repackage Option.               |                                   |              |  |  |
| Α                         | 3088223-RFID Opti<br>Sheet                         | on 1  |                                    |                                   |              |  |  |
| В                         | 3088232-RFID Cart<br>Label                         | on 2  |                                    |                                   |              |  |  |
| С                         | 40C9200-Forms Ca                                   | ard 1 |                                    | 001                               |              |  |  |
| D                         |                                                    |       |                                    |                                   |              |  |  |

Tool /<br/>Fixture IDDescriptionF1T1

Ε

F

2. Place Set-Up sheet (A) and Forms Card (C) into Option Packaging. Tape Carton. Print out the RFID Option Carton label (B) and affix over the original Carton label.

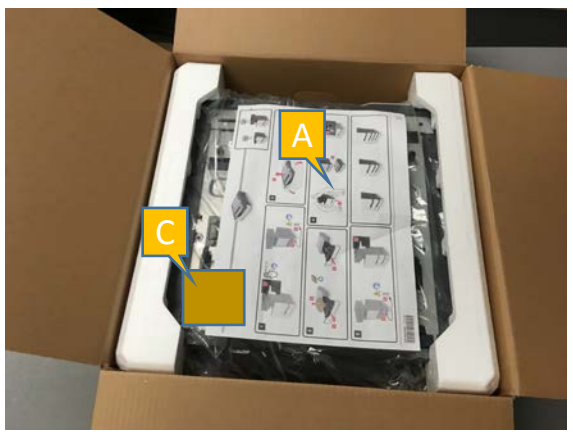

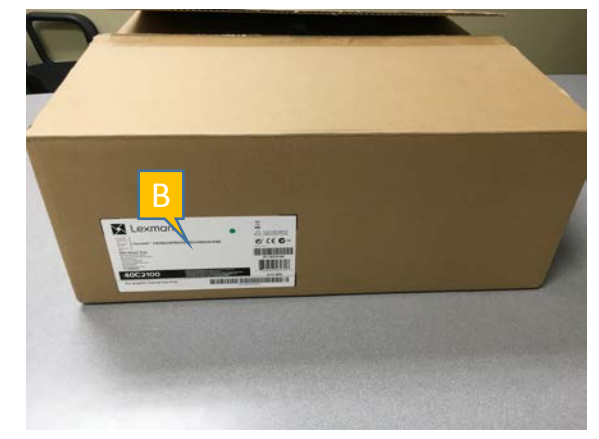